# **EXPENSE REPORT: HOTEL/LODGING ITEMIZATION**

| SAP Concur C | Requests | Travel | Expense | Approvals | Reporting + | App Center |
|--------------|----------|--------|---------|-----------|-------------|------------|
|--------------|----------|--------|---------|-----------|-------------|------------|

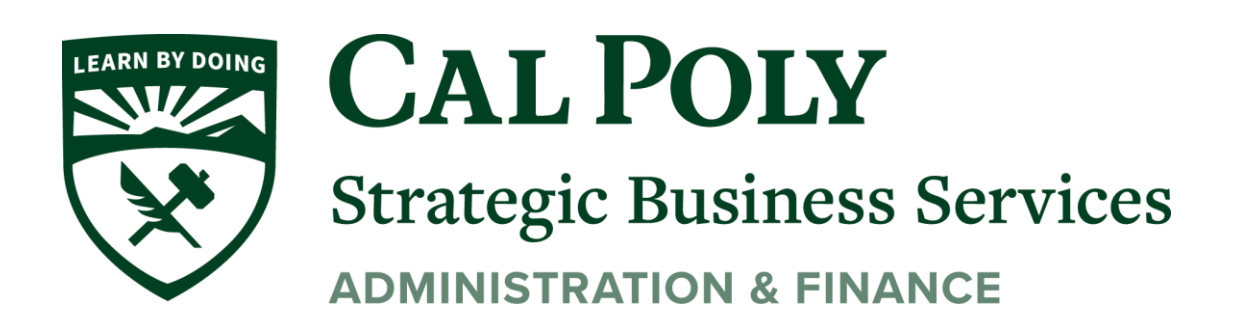

1 | Expense Report – Hotel and Lodging Itemization

## Itemize – Typical Process

Two new fields are added to the main hotel expense entry page: **Check-in Date** and **Check-out Date**. You must fill in these fields, which are used in the itemization process. Complete the expense and then click **Itemizations**.

| Details Itemizations                                                                                                    |                            |                                                                           |                                               | Cancel                                                                                                    | Save Expension |
|----------------------------------------------------------------------------------------------------|----------------------------|---------------------------------------------------------------------------|-----------------------------------------------|----------------------------------------------------------------------------------------------------|----------------|
| Allocate                                                                                                    | * Indicates required field | Receipt                                                                   |                                               | CFDi                                                                                                    |                |
| Expense Type *                                                                                                    | indicates required field   | Æ                                                                         |                                               | ¢.                                                                                                    |                |
| Room Rate         Check-in Date *         Check-out Date *           Image: 03/07/2018         Image: 03/10/2018         03/10/2018           Transaction Date *         Image: 03/10/2018         Image: 03/10/2018           Business Purpose         Image: 03/10/2018         Image: 03/10/2018 | Nights:                    | HXATT.<br>Grand Hotel<br>135 86 Are<br>Sastel WAL S98 101<br>123-406-1909 |                                               | \$614.13<br>Visa - 1111<br>0300/2018 3.05 PM<br>Tat Incide<br>Tat Incide<br>Tat In 123-1213<br>1234 Main St<br>Dalas TX US 77001<br>Receipt: 634343 |                |
| Vendor *                                                                                                    |                            | Check-In<br>March 6, 2018<br>Check-out<br>March 9, 2018                   | Daily Pate<br>\$170.15<br>Room Number<br>1601 | Number of Guests<br>1<br>Total Nights<br>3                                                                                                    |                |
| Search for Vendor                                                                                                    | ~                          |                                                                           |                                               |                                                                                                    |                |

If you started the expense with a card charge or e-receipt (from the **Available Expenses** list), the itemizations may have been created automatically, depending on the hotel charge details provided by the vendor. If not, follow the steps below.

1. Click Create Itemization.

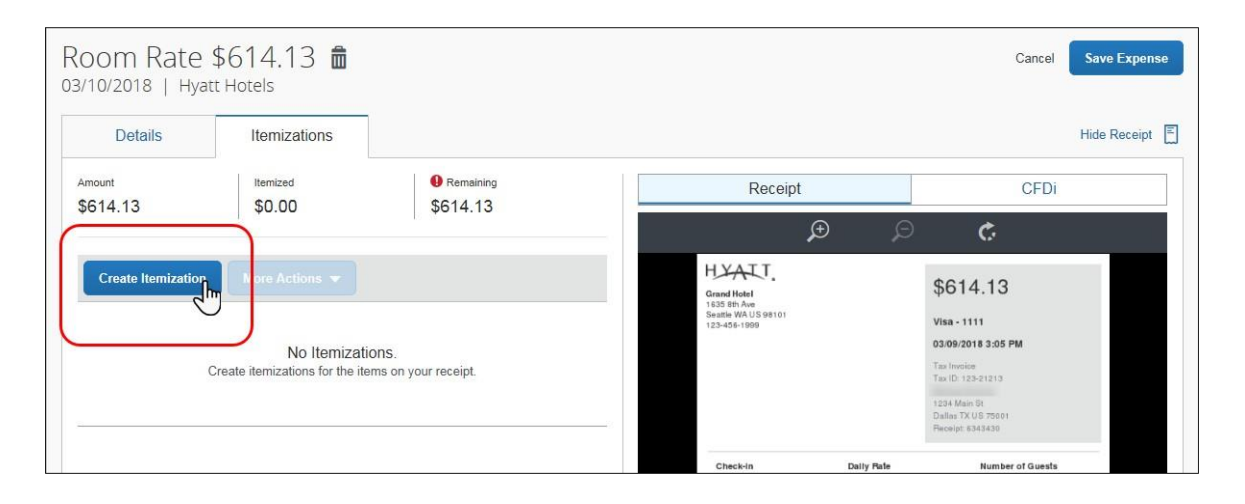

| Manage Expenses        |              |            |          |
|------------------------|--------------|------------|----------|
| ← → Ho<br>1/09/2020 Ma | tel/Lodging  | \$700.00 🟛 |          |
| Details                | Itemizations |            |          |
| Allocate               |              |            |          |
| Expense Type * 🕐       |              | * Required | field    |
| Hotel/Lodging          |              |            | <b>~</b> |
| Recently Used          |              | nts        | ¥0       |
| Hotel/Lodging          |              | -          |          |
| Airfare                |              |            |          |
| Hospitality            |              |            |          |
| Dinner - Domestic      |              |            | ~        |
| Parking/Tolls          |              |            |          |
| 01. Travel Expenses    |              |            |          |

#### 2. Click the desired expense type, in this case, *Hotel/Lodging*.

3. Enter the daily room rate and taxes and click **Save Itemization**. The check-in and check-out dates from the main hotel expense are used here to define the dates that require a recurring itemization.

NOTE: This example uses the entry type of Recurring Itemization and the The Same Every Night tab. The

| Details                                                                                                    | Itemizations                                                                                   |                                                |                                                                                                    |                                                                   |                                                                              |                                                                                                    | Hide Rece                               |
|----------------------------------------------------------------------------------------------------|------------------------------------------------------------------------------------------------|------------------------------------------------|----------------------------------------------------------------------------------------------------|-------------------------------------------------------------------|------------------------------------------------------------------------------|----------------------------------------------------------------------------------------------------|-----------------------------------------|
| mount<br>614 13                                                                                                    | Itemized                                                                                       | Remaining<br>\$614 13                          | Re                                                                                                    | eceipt                                                            |                                                                              | C                                                                                                    | FDi                                     |
|                                                                                                    | <b>\$5.55</b>                                                                                  | <b>Q</b> OT I. TO                              |                                                                                                    | Æ                                                                 | Ð                                                                            | ¢.                                                                                                    |                                         |
| ew Itemization                                                                                                    | 7                                                                                              |                                                | Grand Hotel                                                                                                    | ſ.                                                                |                                                                              | \$614.13                                                                                                    |                                         |
| Room Rate                                                                                                    |                                                                                                |                                                | Seattle WAUS                                                                                                    | 88101                                                             |                                                                              | Visa - 1111                                                                                                    |                                         |
|                                                                                                    |                                                                                                |                                                | 123-458-1999                                                                                                    |                                                                   |                                                                              |                                                                                                    |                                         |
|                                                                                                    |                                                                                                |                                                | 123-456-1999                                                                                                    |                                                                   |                                                                              | 03/09/2018 3:05 PM                                                                                                    |                                         |
| ntry Type: Recurrin                                                                                                    | ng Itemization 🔻                                                                               |                                                | 123-456-1999                                                                                                    |                                                                   |                                                                              | 03/09/2018 3:05 PM<br>Tax Invoice<br>Tax ID: 123-21213                                                                                                    |                                         |
| ntry Type: Recurrin<br>8/07/2018 - 03/10/20                                                                                         | ng Itemization 🔻                                                                               |                                                | 123-406-1999                                                                                                    |                                                                   |                                                                              | 03/09/2018 3:05 PM<br>Tax Invoice<br>Tax ID: 123-21213<br>1234 Main St<br>Dallas TX US 75001<br>Becelit E413130                                                             |                                         |
| htry Type: Recurrin<br>6/07/2018 - 03/10/20                                                                                         | ng Itemization  v                                                                              |                                                | 23-456-1899                                                                                                    |                                                                   |                                                                              | 03.09/2018 3:05 PM<br>Tax Involce<br>Tax ID: 123-21213<br>1234 Main St<br>Dallas TX US 75001<br>Receipt: 8343430                                                            |                                         |
| htry Type: Recurrin<br>//07/2018 - 03/10/20<br>bur hotel room rate v<br>The Same                                                    | ng Itemization  v 018 (Nights: 3) was: e Every Night                                           | Not the Same                                   | Check-In<br>March 6, 20                                                                                                    | 8                                                                 | Daily Pale<br>\$170.16                                                       | 03.09/2018 3:05 PM<br>Tax I/0: 123-21213<br>1234 Main St<br>Dallas TX US 75001<br>Receipt 8343430<br>Number of 0<br>1                                                       | luests                                  |
| try Type: Recurrin<br>/07/2018 - 03/10/20<br>our hotel room rate v<br>The Same                                                      | ng Itemization 🔻<br>018 (Nights: 3)<br>was:<br>e Every Night                                   | Not the Same                                   | Check-In<br>March 6, 20<br>Check-An<br>March 9, 20                                                                                                    | 18                                                                | Daily Pate<br>\$170.15<br>Room Number<br>1601                                | 03.09/2018 3:05 PM<br>Tas Invoice<br>Tas ID: 123-21213<br>1234 Main St<br>Dallina TXUS 75601<br>Receipt: 8343430<br>1<br>Number of O<br>1<br>Total Nights<br>3              | uests                                   |
| try Type: Recurrin<br>/07/2018 - 03/10/20<br>uur hotel room rate v<br>The Same<br>iom Rate (per<br>iht) *                           | ng Itemization 💌<br>018 (Nights: 3)<br>was:<br>e Every Night<br>Room Tax (per night) Tax       | Not the Same                                   | Check-in<br>March 6, 20<br>Check-in<br>March 9, 20                                                                                                    | 18                                                                | Daily Pale<br>\$170.15<br>Room Number<br>1601                                | 03.09/2018 3:05 PM<br>Tas Involve<br>Tas In 123-21213<br>1234 Main B<br>Dallas TX UE 77601<br>Please of 0<br>1<br>Total Nights<br>3                                         | luests                                  |
| try Type: Recurrin<br>107/2018 - 03/10/20<br>ur hotel room rate v<br>The Samu<br>om Rate (per<br>ht) *<br>70 15                     | ng Itemization  O18 (Nights: 3) was: e Every Night Room Tax (per night) Tax 28.57              | Not the Same                                   | Check-in<br>March 9, 20<br>Check-in<br>March 9, 20<br>Date<br>Check-out                                                                                                    | 18<br>Description<br>Poron Pate                                   | Daily Pale<br>\$170.15<br>Room Number<br>1601<br>Type<br>BOOM                | 03.09/2018 3:05 PM<br>Tas Involve<br>Tas In 123-21213<br>Tas Involve<br>Tas In 123-21213<br>Dalias TX US 75001<br>Placept 43:43:43<br>Number of 0<br>1<br>Total Nights<br>3 | Ansunt                                  |
| try Type: Recurrin<br>107/2018 - 03/10/20<br>ur hotel room rate v<br>The Samu<br>om Rate (per<br>ht) *<br>70.15                     | ng Itemization ▼<br>018 (Nights: 3)<br>was:<br>le Every Night<br>Room Tax (per night)<br>28.57 | Not the Same x 2 (per night) Tax 3 (per night) | Check-In<br>March 6, 20<br>Check-Check-Che | 18<br>Description<br>Poom Rate<br>Hotel Poom Tate                 | Daily Pate<br>\$170.15<br>Room Number<br>1601<br>Type<br>ROOMI<br>Tax        | 03.09/2018 3:05 PM<br>Tas Involve<br>Tas In 123-1213<br>1234 Main 6<br>Dallas TX UE 75001<br>Receipt 4343430<br>Number of 0<br>1<br>Total Nights<br>3                       | Amount<br>\$170.15<br>\$28.57           |
| try Type: Recurrin<br>107/2018 - 03/10/20<br>ur hotel room rate v<br>The Samu<br>mom Rate (per<br>ht) *<br>170.15<br>mounto in UCD) | ng Itemization ▼<br>018 (Nights: 3)<br>was:<br>e Every Night<br>Room Tax (per night)<br>28.57  | Not the Same x2 (per night) Tax 3 (per night)  | <ul> <li>Check-in March 6, 20</li> <li>Check-out March 9, 20</li> <li>Date C306/2018</li> <li>C306/2018</li> </ul>                                                                                                    | 8<br>8<br>Poescription<br>Room Rate<br>Hotel Room Tax<br>Internet | Daily Fate<br>\$170.15<br>Room Number<br>1691<br>Type<br>RoomM<br>Tax<br>FEE | 03.09/2018 3:05 PM<br>Tas Involve<br>Tas Involve<br>Tas In 123-21213<br>1234 Main St<br>Datas TAVE 75601<br>Receipt 43:43430<br>Number of G<br>1<br>Total Nights<br>3.      | Amount<br>\$170.15<br>\$28.87<br>\$5.99 |

Doumont Tuno \*

| [     | Details         | Itemizations   |          |                                                 |              |                        |                                                  | Hide Red |
|-------|-----------------|----------------|----------|-------------------------------------------------|--------------|------------------------|--------------------------------------------------|----------|
| mount | 13              | Itemized       | ining    | Rec                                             | eipt         |                        | CI                                               | Di       |
| 014.  | 15              | φ330.10 φ17.3  |          |                                                 | ¢            | Ø                      | ¢                                                |          |
| Cre   | ate Itemization | More Actions 🔻 |          | Grand Hotel<br>1635 Bth Ave<br>Seattle WA US 98 | 01           |                        | \$614.13                                         |          |
|       | Date A          | Expense Type   | \$28.57  | 123-456-1999                                    |              |                        | 03/09/2018 3:05 PM                               |          |
|       | 03/07/2018      | Room Rate      | \$170.15 |                                                 |              |                        | Tax Invoice<br>Tax ID: 123-21213<br>1234 Main St |          |
|       | 03/08/2018      | Room Rate      | \$170.15 |                                                 |              |                        | Dallas TX US 75001<br>Receipt 6343430            |          |
|       | 03/08/2018      | Room Tax       | \$28.57  | Check-In<br>March 6, 2018                       |              | Daily Pate<br>\$170.15 | Number of Gr                                     | uests    |
|       | 03/09/2018      | Room Rate      | \$170.15 | Check-out                                       |              | Room Number            | Total Nights                                     |          |
|       | 03/09/2018      | Room Tax       | \$28.57  | March 9, 2016                                   |              | 1601                   | 3                                                |          |
|       |                 |                |          | Date                                            | Description  | Type                   |                                                  | Amount   |
|       |                 |                |          | 03/06/2018                                      | Room Rate    | ROOMF                  | RATE                                             | \$170.15 |
|       |                 |                |          | 03/05/2018                                      | Hoter Hoom T | ax Tax                 |                                                  | \$28.57  |
|       |                 |                |          | 33/08/2016                                      |              | FEE                    |                                                  | 4-100    |

The itemizations appear along with any remaining balance.

4. If there is a remaining balance, click **Create Itemization** and select the expense type for the remaining amount, in this case, Internet (5.97 USD for each of the 3 nights).

| 000 Rate<br>3/10/2018   Hya        | \$614.13 💼            |                 |              |                                                                    |                     | Cancel Save Itemi                                                                                              | izatio |
|------------------------------------|-----------------------|-----------------|--------------|--------------------------------------------------------------------|---------------------|----------------------------------------------------------------------------------------------------|--------|
| Details                            | Itemizations          |                 |              |                                                                    |                     | Hide Rec                                                                                                    | eipt   |
| Amount                             | Itemized              | Remaining     C |              | Receipt                                                            |                     | CFDi                                                                                                    | _      |
| φ014.15                            | \$556.16              | \$17.57         |              | Æ                                                                  | ) p                 | ¢                                                                                                    |        |
| New Itemization                    |                       | * Indicates re  | quired field | Crand Hotel<br>1635 8th Ave<br>Seattle WA US 98101<br>123-456-1999 |                     | \$614.13<br>visa-1111                                                                                          |        |
| Internet<br>03/07/2018 - 03/10/201 | 18 (Nights: 3)<br>ght |                 | ~            |                                                                    |                     | 03.09/2018 3:05 PM<br>Tax Invoice<br>Tax ID: 123-21213<br>1234 Main St<br>Dallar XV B 79691<br>Bander 5 413470 |        |
| Business Purpose                   |                       |                 |              | Check-In                                                           | Daily Pate          | Number of Guests                                                                                               |        |
| after-hours work                   |                       |                 |              | March 6, 2018                                                      | \$170.15            | 1                                                                                                    |        |
| Transaction Amount *               |                       | Currency *      |              | Check-out<br>March 9, 2018                                         | Room Number<br>1601 | Total Nights<br>3                                                                                              |        |
| 5.99                               |                       | US, Dollar      |              | Date Descripti                                                     | an Type             | Amount                                                                                                    |        |

**NOTE:**Click the **Recurring Every Night** check box to repeat the itemization, saving you from manually creating the same itemization for each night. In this case, instead of entering \$17.97, the expense is a recurring \$5.99 charge.

Complete the expense and then click **Save Itemization**.

An alert appears until the entire amount is itemized. A one-time success message appears when you clear all the alerts on the expense and the remaining amount is 0.00).

| 00<br>10/:   | m Rate \$<br>2018   Hyatt                                                                                                    | 614.13 💼<br><sub>Hotels</sub>                                                     |                                                     |                                                                          |                        | Cancel                                                                                                    | Save I  |
|--------------|----------------------------------------------------------------------------------------------------|-----------------------------------------------------------------------------------|-----------------------------------------------------|--------------------------------------------------------------------------|------------------------|----------------------------------------------------------------------------------------------------|---------|
|              | Details                                                                                                    | Itemizations                                                                      |                                                     |                                                                          |                        | F                                                                                                    | lide Re |
| nount<br>614 | .13                                                                                                    | Itemized<br>\$614.13                                                              | Remaining                                           | Receipt                                                                  |                        | CFDi                                                                                                    |         |
|              |                                                                                                    | <u> </u>                                                                          |                                                     |                                                                          |                        | <b>N</b> <sup>2</sup>                                                                                                    |         |
| Cn           | eate Itemization                                                                                                    | More Actions                                                                      | Amount                                              | Grand Hotel<br>1635 8th Ave<br>Seattle WA US 98101<br>123-456-1990       |                        | \$614.13<br>Visa-1111                                                                                                    |         |
| Cr           | Date  03/07/2018                                                                                                    | More Actions   Expense Type Room Tax                                              | Amount<br>\$28.57                                   | HYALT.<br>Grand Hotel<br>1633 8th Aus<br>Seattle WA Los<br>122-436-1999  |                        | \$614.13<br>Visa - 1111<br>03/09/2018 3:05 PM<br>Tas Invoise                                                                                                    |         |
|              | Date ▲<br>03/07/2018<br>03/07/2018                                                                                                   | More Actions   Expense Type Room Tax Room Rate                                    | Amount<br>\$28.57<br>\$170.15                       | Grand Hotel<br>163 86 Ave<br>Seattle WA US 98101<br>123-426-1999         |                        | \$614.13<br>Visa - 1111<br>03.09/2018 3:05 PM<br>Tan (b) 12521213<br>Tan (b) 12521213                                                                                                    |         |
|              | Date ▲           03/07/2018           03/07/2018           03/07/2018                                                                | More Actions<br>Expense Type<br>Room Tax<br>Room Rate<br>Incidentals              | Amount<br>\$28.57<br>\$170.15<br>\$5.99             | HYALT.<br>Grand Helel<br>103 86 Are<br>Seath WR US 98101<br>123-406-1999 |                        | \$614.13<br>Visa - 1111<br>03062018<br>Tas Invoice<br>Tas Value 30<br>1234 440-80<br>Daller 7XU 57001<br>Revolute 35301                                                                                                    |         |
|              | Date -           03/07/2018           03/07/2018           03/07/2018           03/07/2018           03/07/2018           03/07/2018 | More Actions<br>Expense Type<br>Room Tax<br>Room Rate<br>Incidentals<br>Room Rate | Amount<br>\$28.57<br>\$170.15<br>\$5.99<br>\$170.15 | Check-in<br>Mach, 6, 2018                                                | Daily Pale<br>\$170.15 | \$614.13<br>Visa - 1111<br>0309:2018 3:35 PM<br>Tauto 12:35 PM<br>Tauto 12:35 P |         |

#### EXPENSE LIST

Refer to the *Additional Information in the Expense List* section in this guide to see how itemizations appear in the expense list.

# "Not the Same" Tab

If the nightly rates are different, use the **Not the Same** tab to define the rates for each date of the hotel stay.

| Details                                                                                                    | Iter                                                                                          | nizations            |                |                     |          |
|----------------------------------------------------------------------------------------------------|-----------------------------------------------------------------------------------------------|----------------------|----------------|---------------------|----------|
| Amount<br>\$420.00                                                                                                    | Item<br>\$0                                                                                   | nized                | Rema<br>\$420. | ining<br>00         |          |
| New Itemiz<br>Expense Type                                                                                                    | ation                                                                                         |                      |                |                     |          |
|                                                                                                    |                                                                                               |                      |                |                     | Τ        |
| Hotel<br>Entry Type: Re<br>02/06/2018 - 02                                                                                                    | curring Itemization                                                                           | •                    |                |                     | <b>_</b> |
| Hotel<br>Entry Type: Re<br>02/06/2018 - 02<br>Your hotel room                                                                                                    | Curring Itemization<br>109/2018 (Nights: 3)<br>1 rate was:                                    |                      |                |                     | <b>`</b> |
| Hotel<br>Entry Type: Re<br>02/06/2018 - 02<br>Your hotel room<br>The                                                                                             | curring Itemization<br>/09/2018 (Nights: 3)<br>I rate was:<br>Same Every Nig                  | )<br>iht             | Not the        | same Jm             |          |
| Hotel<br>Entry Type: Re<br>02/06/2018 - 02<br>Your hotel room<br>The<br>Date                                                                                     | wourring Itemization<br>//09/2018 (Nights: 3)<br>I rate was:<br>Same Every Nig<br>Room Rate * | )<br>Iht<br>Room Tax | Not the        | e Same chm<br>Tax 3 |          |
| Hotel           Entry Type:         Re           02/06/2018 - 02         Vour hotel room           Your hotel room         The           Date         02/06/2018 | V09/2018 (Nights: 3)<br>I rate was:<br>Same Every Nig<br>Room Rate *                          | )<br>Jht<br>Room Tax | Not the        | e Same In J         |          |
| Hotel<br>Entry Type: Re<br>02/06/2018 - 02<br>Your hotel room<br>The<br>Date<br>02/06/2018<br>02/07/2018                                                         | Accurring Itemization<br>/09/2018 (Nights: 3)<br>a rate was:<br>Same Every Nig<br>Room Rate * | , pht Room Tax       | Not the        | Same In Same        |          |

## Use Entry Type

Generally, the entry type is *Recurring Itemization*, which you use to define nightly rates, fees, and taxes.

| Details                                                                                            | Itemizations                     |                   |                   |
|----------------------------------------------------------------------------------------------------|----------------------------------|-------------------|-------------------|
| Amount<br>\$420.00                                                                                 | Itemized \$0.00                  | Rer<br>\$420      | maining<br>D.00   |
| New Itemization<br>Expense Type *                                                                  |                                  |                   |                   |
| Hotel                                                                                              |                                  |                   | ~                 |
| Entry Type: Recurring Ite<br>02/06/2018 Recurring Ite<br>Single Itemiz<br>Your hotel room rate was | emization<br>emization<br>zation |                   |                   |
| The Same Ev                                                                                        | very Night                       | Not th            | he Same           |
| Room Rate (per<br>night) * R                                                                       | coom Tax (per night)             | Tax 2 (per night) | Tax 3 (per night) |
| (Amounts in USD) Save Itemization                                                                  | Cancel                           |                   |                   |

You can use *Single Itemization* to define onetime charges, like deposit amounts, or to enter a missed itemization from a hotel stay that was automatically itemized on your behalf from detailed e-receipt information.

|                                                                                                    | Itemizations    |                           |
|----------------------------------------------------------------------------------------------------|-----------------|---------------------------|
| Amount<br>\$420.00                                                                                              | Itemized \$0.00 | Remaining<br>\$420.00     |
| New Itemization                                                                                                 |                 | * Indicates required fiel |
| Hotel                                                                                                    |                 | ~                         |
|                                                                                                    |                 |                           |
| Transaction Date *                                                                                              |                 |                           |
| Transaction Date *           Image: 02/09/2018           Business Purpose                                       |                 |                           |
| Transaction Date *           Image: 02/09/2018           Business Purpose           Image: Transaction Amount * |                 | Currency *                |